# Come accedere da casa

Al di fuori della rete di Ateneo (*off-campus*) l'accesso alle risorse elettroniche necessita di autenticazione ed è riservato agli utenti con credenziali di e-mail istituzionale.

Può avvenire in due modalità, ovvero tramite:

- **IDEM/GARR**, che non richiede installazioni di software o configurazioni particolari;
- proxy, che richiede il settaggio del proxy nel programma di navigazione utilizzato.

## Accesso tramite IDEM/GARR\*

Valido per la maggior parte delle risorse in abbonamento, l'accesso via IDEM/GARR con credenziali di posta elettronica istituzionale prevede la seguente procedura di autenticazione:

- 1. collegarsi al sito della risorsa;
- 2. accedere alla sezione di autenticazione (login/sign in);
- 3. selezionare l'opzione di accesso istituzionale: "Institution login", "Shibboleth login", "Login via your Institution", ecc. (attenzione: non utilizzare mai il login via Athens, OpenAthens o l'accesso con username e password);
- 4. selezionare la rete IDEM che può essere indicata come "Italy IDEM GARR" o "Italian Higher Education & Research";
- 5. valorizzare dall'elenco della stringa il nome dell'Università degli studi di Napoli Federico II (attenzione: in alcuni casi l'Ateneo è identificato con la forma inglese "University of Naples Federico II", in altri manca la dicitura Federico II);
- 6. inserire nella nuova maschera che si apre le credenziali di posta elettronica (attenzione: indicare l'utente per esteso con la forma completa dell'indirizzo di posta elettronica "<u>nomeutente@unina.it</u>").

\*IDEM è la Federazione Italiana delle Università e degli Enti di Ricerca per l'Autenticazione e l'Autorizzazione che fa da tramite tra gli editori, che forniscono i contenuti, e le istituzioni che garantiscono le identità degli utenti (il CSI nel caso dell'ateneo Federico II).

### Accesso tramite server proxy

Valido per tutte le risorse in abbonamento, l'accesso tramite proxy richiede un indirizzo di posta elettronica di Ateneo (@unina.it, @studenti.unina.it) e i seguenti parametri di settaggio:

Server proxy: **proxy.unina.it** Porta: **3128** 

Di seguito le istruzioni di settaggio a seconda del browser utilizzato

### Microsoft Edge

Dal menu Impostazioni e altro in alto a destra, selezionare Impostazioni

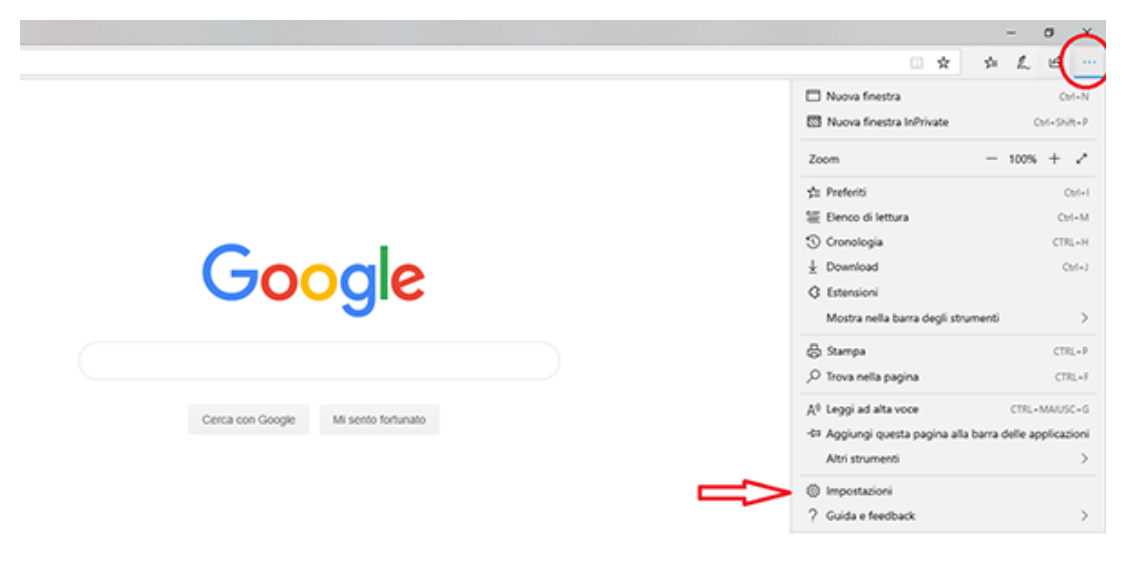

Dal menu a sinistra selezionare Avanzate e in Configurazione proxy cliccare su Apri impostazioni proxy

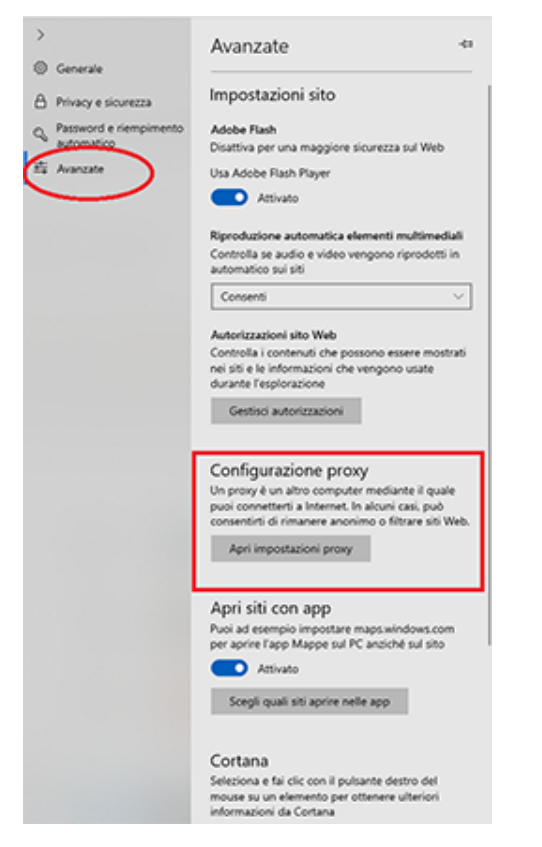

Dalla nuova schermata, nella sezione Configurazione manuale proxy, valorizzare il tasto Attivato

Nelle stringhe sottostanti inserire i parametri di settaggio: in **Indirizzo:** proxy.unina.it in **Porta**: 3128

Infine, cliccare su Salva per fissare le nuove impostazioni.

| Proxy                                                                                                  |                                                                                                    |
|----------------------------------------------------------------------------------------------------|----------------------------------------------------------------------------------------------------|
| Configurazione au                                                                                      | itomatica proxy                                                                                                    |
| Usa un server proxy per<br>impostazioni non vengo                                                      | le connessioni Ethernet o Wi-Fi. Queste<br>no applicate alle connessioni VPN.                                                                                                    |
| Rileva automaticamente                                                                                 | impostazioni                                                                                                    |
| Attivato                                                                                               |                                                                                                    |
| Usa script di configurazi                                                                              | ione                                                                                                    |
| Disattivato                                                                                            |                                                                                                    |
| Indirizzo script                                                                                       |                                                                                                    |
|                                                                                                    |                                                                                                    |
| Salva                                                                                                  |                                                                                                    |
| Configurazione ma<br>Usa un server proxy per<br>impostazioni non vengo<br>Usa server proxy<br>Attivato | anuale proxy<br>le connessioni Ethernet o Wi-Fi. Queste<br>no applicate alle connessioni VPN.                                                                                                    |
| Indirizzo                                                                                              | Porta                                                                                                    |
| Usa il server proxy trann<br>indicato di seguito. Usa                                                  | e che per gli indirizzi che iniziano come<br>il punto e virgola () per separare le voci,                                                                                                    |
|                                                                                                    | Proxy Configurazione au Usa un server proxy per impostazioni non venge Rileva automaticamente Attivato Usa script di configurazio Disattivato Indirizzo script Salva Configurazione m Usa server proxy per impostazioni non venge Usa server proxy Mativato Usa server proxy Indirizzo Indirizzo Indiri |

.

## Chrome

Dal menu Personalizza e Controlla Google Chrome in alto a destra, selezionare Impostazioni

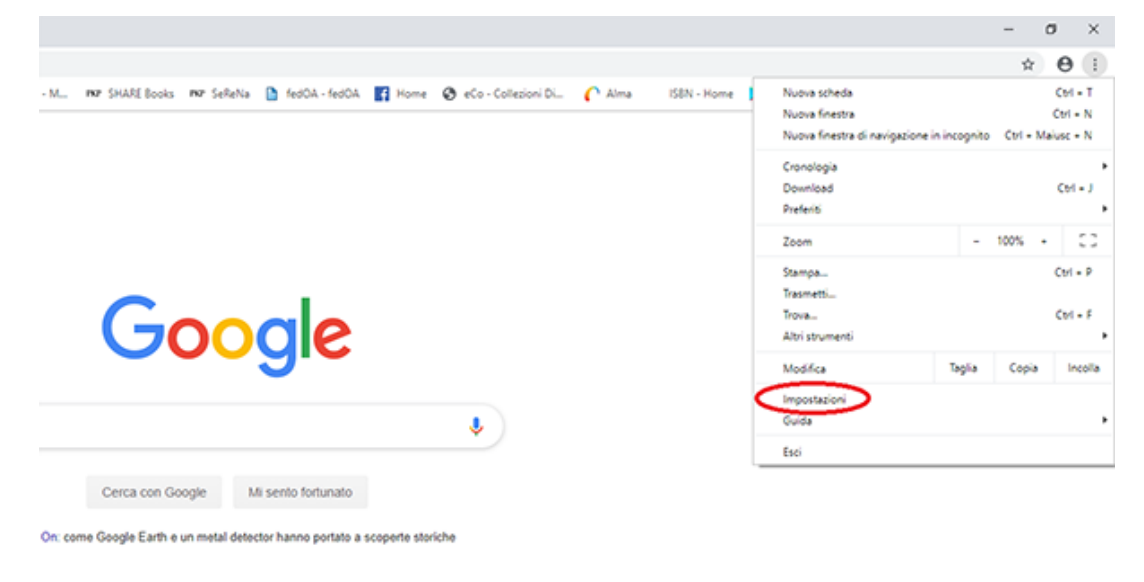

Scorrere la pagina in basso e cliccare su Avanzate

| ≡ Impostazioni | Q_ (Derce relie impostazioni                                          |                          |
|----------------|-----------------------------------------------------------------------|--------------------------|
|                | Disabilitato                                                          |                          |
|                | Mostra barra dei Preferiti.                                           |                          |
|                | Dimensioni carattere                                                  | Media (consigliata) 🔹 👻  |
|                | Personalizza caratteri                                                | ,                        |
|                | Zoom delle pagine                                                     | 100% ¥                   |
|                | Motore di ricerca                                                     |                          |
|                | Motore di ricerca utilizzato nella barra degli indirizzi              | Google •                 |
|                | Imposta motori di ricerca                                             | •                        |
|                | Browser predefinito                                                   |                          |
|                | Browser predefinito<br>Imposta Google Chrome come browser predefinito | Imposta come predefinito |
|                | ATavio                                                                |                          |
|                | Apri la pagina Nuova scheda                                           |                          |
|                | O Continua da dove eri rimasto                                        |                          |
|                | <ul> <li>Apri una pagina o un insieme di pagine specifiche</li> </ul> |                          |

Dalla sezione **Sistema** cliccare su **Apri le impostazioni proxy** e poi nella maschera **Connessioni** cliccare su **Impostazioni LAN** 

| E Impostazioni                                                                                                    | Q, Cerca nelle impostazioni                                                      |        |
|----------------------------------------------------------------------------------------------------|----------------------------------------------------------------------------------|--------|
| P: Dossiela - Internet 2                                                                                                    | C:\Users\CA8107\Downloads                                                        | Cambia |
| Generale Sources Privacy Contenue<br>Concession Programs Avanade                                                                    | Chiedi dove salvare il file prima di scaricarlo                                  | (39    |
| Ar inpostare una convessione Internet, Inposta                                                                                      | Stampa                                                                           |        |
| Inportation' connession' remote e 1/71 Appung                                                                                       | Stampanti                                                                        | •      |
| Agging the                                                                                                    | - Google Cloud Print                                                             | ,      |
| Per configurare un server proxy per una<br>connessone, sceglere Impostazioni.                                                       | Accessbiltà                                                                      |        |
|                                                                                                    | Agglungi funzioni di accessibilità<br>Apri Chrome Web Store                      | Ø      |
| Importantion refer locale (LANC)                                                                                                    | Sistema                                                                          |        |
| Le montaison LAn non vengone applicate alle<br>convession remote. Per le importazioni di<br>convessione remote, sorgione i pultante | Continua a eseguire applicazioni in background dopo la chiusura di Google Chrome |        |
|                                                                                                    | Usa acceleracione hardware quando disponibile                                    |        |
| OK Anula Att                                                                                                    | eka Apri le impostazioni proxy                                                   | Ø      |

Dalla maschera **Impostazioni rete locale**, spuntare le seguenti opzioni: **Rileva automaticamente impostazioni** nella sezione **Configurazione automatica Utilizza un server proxy per le connessioni LAN** nella sezione **Server Proxy** 

Nelle stringhe sottostanti inserire i parametri di settaggio: in **Indirizzo:** proxy.unina.it in **Porta**: 3128

Infine, cliccare su OK per fissare le nuove impostazioni.

| 🏫 Impostazioni rete locale (LAN)                                                                                                    | × |
|----------------------------------------------------------------------------------------------------|---|
| Configurazione automatica<br>È possibile che con la configurazione automatica le impostazioni<br>manuali vengano ignorate. Per utilizzare tali impostazioni, disattivare<br>la configurazione automatica. |   |
| Rileva automaticamente impostazioni                                                                                                    |   |
| Utilizza script di configurazione automatica                                                                                                    |   |
| Indrizzo                                                                                                    |   |
| Server proxy                                                                                                    |   |
| Utilizza un server proxy per le connessioni LAN. Queste<br>postazioni non verranno applicate alle connessioni remote o<br>PN.                                                                             |   |
| Indirizzo: proxy.unina.it Porta: 3128 Avanzate                                                                                                    |   |
| Ignora server proxy per indirizzi locali                                                                                                    |   |
| OK Annula                                                                                                    |   |

# FireFox

#### Aprire il Menù in alto a destra e cliccare su Opzioni

|     |                       | -             |      | ٥     | ×      |
|-----|-----------------------|---------------|------|-------|--------|
| ☆   |                       | lii\ <b>C</b> | 8    |       |        |
| C   | Accedi a Sync         |               |      |       |        |
| 0   | Blocco contenuti      |               |      | No    | ormale |
| Ģ   | Nuova finestra        |               |      | C     | Ctrl+N |
| ~   | Nuova finestra ano    | nima          | Ctr  | l+Mai | usc+P  |
| Ģ   | Ripristina la session | ne prec       | eder | nte   |        |
|     | Zoom —                | 1009          | 6    | +     | rs.    |
|     | Modifica              | ጽ             |      | ዔ     | Ê      |
| 111 | Libreria              |               |      |       | >      |
| 0   | Accessi e password    | I             |      |       |        |
| ÷.  | Componenti aggiu      | ntivi         | Ctrl | +Mai  | usc+A  |
| ×   | Opzioni               |               |      |       |        |
| 7   | Personalizza          |               |      |       |        |
|     | Apri file             |               |      | (     | Ctrl+O |
|     | Salva pagina con n    | ome           |      |       | Ctrl+S |
| =   | Stampa                |               |      |       |        |
| ۹   | Trova in questa pag   | gina          |      |       | Ctrl+F |
|     | Altro                 |               |      |       | >      |
|     | Sviluppo web          |               |      |       | >      |
| ?   | Aiuto                 |               |      |       | >      |
| Ċ   | Esci                  |               | Ctrl | +Maiu | usc+Q  |

Scorrere in basso la schermata Generale fino a Impostazioni di rete e cliccare su Impostazioni

| )→ ଫ <b>ଢ</b>                                                       | V Firefox about preferences                                                                                                    |
|---------------------------------------------------------------------|----------------------------------------------------------------------------------------------------|
|                                                                     | D Cerca nelle optioni                                                                                                    |
| 🔅 Generale                                                          | Questa importazione ventà applicata a tutti gli account di Windows e al profili di Firefox<br>utilizzati da questa installazione del browser.                                               |
| Q Ricerca                                                           | Jplilzza un servizio di sistema per installare gli aggiornamenti     Aggiorna automaticamente i motori di ricerca                                                                           |
| 8 Sync                                                              | Prestazioni  V Utilizza le impostazioni predefinite Utteriori informazioni  Oueste impostazioni sono determinate in base alle caratteristiche hardware del computer e al sistema operativo. |
|                                                                     | Navigazione                                                                                                    |
| <ul> <li>Estensioni e temi</li> <li>Supporto per Firefox</li> </ul> | Impostazioni di rete<br>Determina come Firefox si collega a Internet. Ulteriori informazioni Importazioni                                                                                   |

Nella schermata seguente Impostazione di connessione spuntare l'opzione **Configurazione manuale del proxy** 

Nelle stringhe sottostanti inserire i parametri di settaggio: in **Proxy HTTP:** proxy.unina.it in **Porta**: 3128

Infine, cliccare su **OK** per fissare le nuove impostazioni.

|                                                                                                    |                                                                                                    | O Cerra selle occioni                                                                                                    |                                                     |
|----------------------------------------------------------------------------------------------------|----------------------------------------------------------------------------------------------------|----------------------------------------------------------------------------------------------------|-----------------------------------------------------|
|                                                                                                    |                                                                                                    | Impostazioni di connessione                                                                                                    | ×                                                   |
| <ul> <li>Generale</li> <li>Pagina iniziale</li> <li>Ricerca</li> <li>Privacy e sicurezza</li> </ul> | Questa impostazione venti applicata<br>utilizzati da questa installazione del     Julizza un servizio di sistema per insta<br>Aggiorna autograficamente i motori d | Configurazione dei proxy per l'accesso a Internet           Nessun proxy           Individua automaticamente le impostazioni proxy per questa rete           Litilizza le impostazioni proxy del sistema           Configurazione manuale dei proxy |                                                     |
| 8 Sync                                                                                              | Prestazioni Utilizza le iggostazioni predefinite U Queste impostacioni sono determinate in operativo.                                                              | Proxy HTP proxy unina.it Utilizza lo stesso proxy per tutti i protogolli Proxy SSL Proxy ETP Host SOCQS SOCKS vs  SOCKS vs                                                                                                    | Porta 0<br>Porta 0<br>Porta 0<br>Porta 0<br>Porta 0 |
|                                                                                                    | Navigazione Ublicza lo scorrimento automatico Ublicza lo scorrimento continuo Ublicza lo scorrimento continuo Ublicza sempre i tasti direzione per na              | Configurazione automatica dei proxy (URL)                                                                                                    | Ricarica                                            |
|                                                                                                    | Cerca nel testo quando si digita qualco     Suggerisci estensioni durante la naviga     Suggerisci funzioni durante la navigazi                                    | Esempio: mozilla.org, net.nz, 192.168.1.0/24 Non righiedere l'autenticazione se la password è salvata DNS proxy per SOCKS v5 Attiva DNS over HTTPS                                                                                                  |                                                     |
| <ul> <li>Estensioni e temi</li> <li>Supporto per Firefox</li> </ul>                                 | Impostazioni di rete<br>Determina come Firefox si collega a Intern                                                                                                 | Utilizza predefinito (https://mozilia.doudflare-dns.com/dns-query)     Bersonalizzato                                                                                                    | Annulla 2                                           |

## Safari

#### Nella barra superiore dal Menù Safari scegliere Preferenze

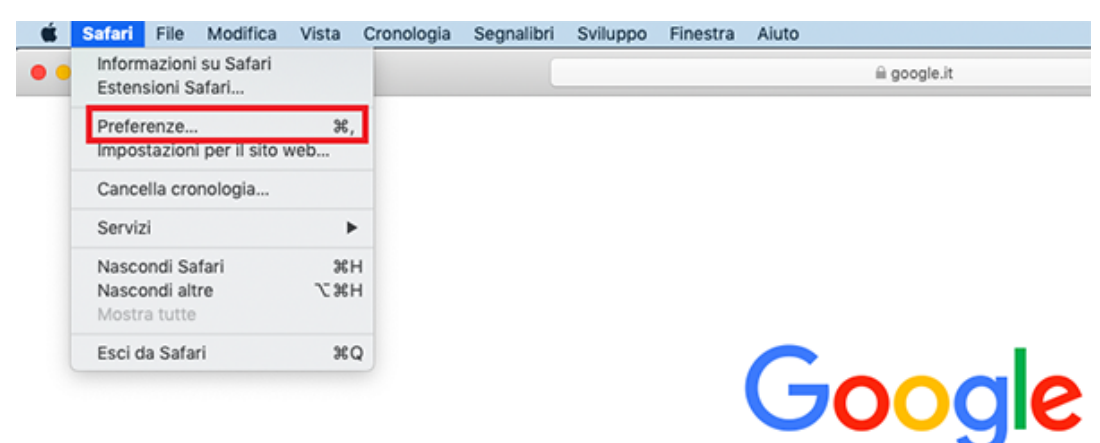

Nella nuova schermata cliccare su Avanzate e poi nel campo Proxy cliccare su Modifica impostazioni

| • • •                                    | Avanzate                                                                    |   |
|------------------------------------------|-----------------------------------------------------------------------------|---|
|                                          | P Q 🔜 🕑 🏠 📶                                                                 |   |
| Generali Pannelli Riempimento automatico | Password Cerca Sicurezza Privacy Siti web Estension Avanzate                |   |
| Campo di ricerca smart                   | : 🗌 Mostra l'indirizzo completo del sito web                                |   |
| Accessibilità                            | Non utilizzare mai dimensioni font inferiori a                              |   |
| Accessionita                             | Drami Tabulatara par avidenziara tutti ali alementi della pagina urab       |   |
|                                          | Opzione-Tabulatore evidenzia ogni elemento.                                 |   |
| Elenco lettura:                          | : 🗌 Salva automaticamente gli articoli per leggerli quando non sei in linea |   |
| Plugin Internet:                         | : 🗹 Interrompi plugin per risparmiare energia                               |   |
|                                          |                                                                             |   |
| Foglio di stile                          | : Nessuna selezione                                                         |   |
|                                          |                                                                             |   |
| Codifica standard                        | : Occidentale (ISO latino 1)                                                |   |
|                                          |                                                                             |   |
| Proxv                                    | Modifica impostazioni                                                       |   |
| 1100                                     |                                                                             |   |
|                                          | 🗸 Mostra menu Sviluppo nella barra dei menu                                 | ? |
|                                          |                                                                             |   |

Dalla schermata successiva, nella sezione **Seleziona un protocollo**, spuntare l'opzione **Proxy web** (HTTP)

Nelle stringhe laterali inserire i parametri di settaggio: in **Server proxy web:** proxy.unina.it a seguire: 3128

Infine, cliccare su **OK** per fissare le nuove impostazioni.

|                                                                                                    | Wi-Fi                  | TCP/IP                   | DNS           | WINS                                     | 802.1X       | Proxy    | Hardware | e |
|----------------------------------------------------------------------------------------------------|------------------------|--------------------------|---------------|------------------------------------------|--------------|----------|----------|---|
| Selezion                                                                                                    | a un proto             | collo:                   |               | Serve                                    | er proxy wel | b        |          |   |
| Ric                                                                                                    | erca proxy             | automatica               | ŝ.            | proxy.unina.it : 3128                    |              |          |          |   |
| <ul> <li>Configurazione proxy automatica</li> <li>Proxy web (HTTP)</li> <li>Proxy web sicuro (HTTPS)</li> <li>Proxy FTP</li> <li>Proxy SOCKS</li> <li>Proxy streaming (RTSP)</li> <li>Proxy gopher</li> </ul> |                        |                          | ♥ II :<br>Non | server richie<br>ne utente:<br>Password: | ede una p    | bassword |          |   |
| Esclu                                                                                                    | di nomi ho<br>impostaz | st semplic<br>ioni proxy | i<br>periseq  | uenti hos                                | t e domini:  |          |          |   |
| *.local, 1                                                                                                    | 69.254/16              |                          |               |                                          |              |          |          |   |
|                                                                                                    |                        | C                        | 🛛 Usa Pa      | assive FTI                               | P Mode (PA   | SV)      |          |   |

Problemi tecnici relativi al malfunzionamento del proxy vanno segnalati al Centro Servizi Informativi dell'Ateneo, che gestisce il servizio, scrivendo a contact.center@unina.it